# rtc: o zi bună la birou!

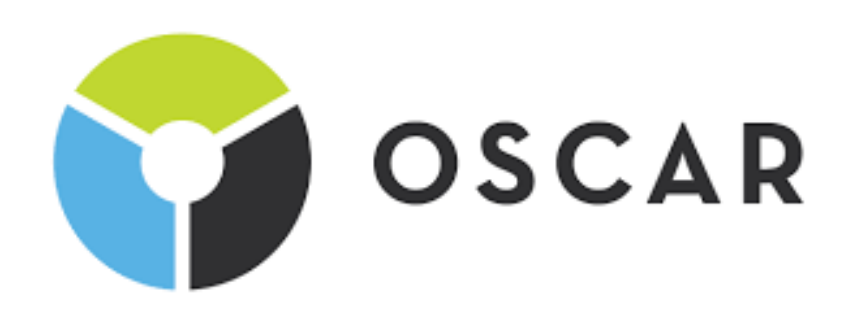

Ghid utilizare platformă de comenzile online - OSCAR

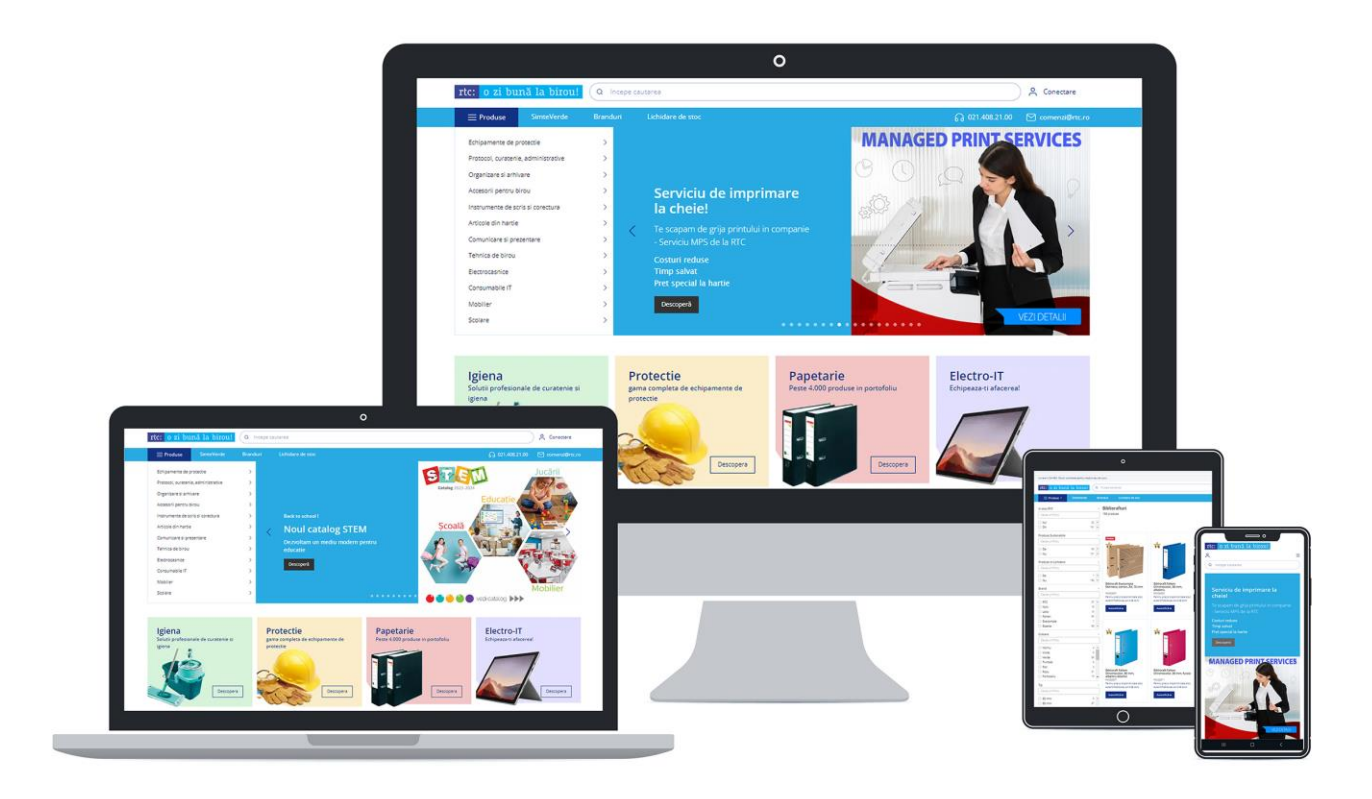

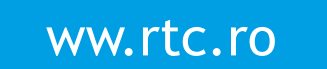

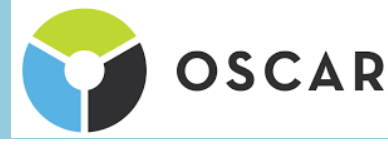

## 1. ACTIVAREA CONTULUI

Se acceseaza linkul de activare, se apasa Activeaza Contul si este trimis pe mail un link de confirmare.

Se acceseaza linkul din email si se stabileste parola dorita.

## Activeaza contul tau RTC!

#### User Name:

controlling@oscars.ro

#### Email:

controlling@oscars.ro

Activeaza Contul!

# Conectare

| Utilizator<br>controlling@oscars.ro |  |
|-------------------------------------|--|
|                                     |  |

|        | <u>Aratac para</u> |  |
|--------|--------------------|--|
| Parolă |                    |  |

#### 🗌 Doresc să rămân conectat

Conectează-te

# 2. CONECTARE

Accesati <u>www.rtc.ro</u>, dreapta sus butonul CONECTARE, se introduce adresa de email si parola setata, se apasa Conecteaza-te.

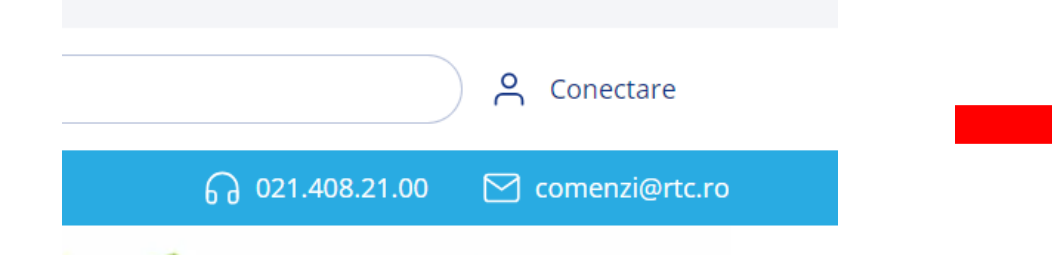

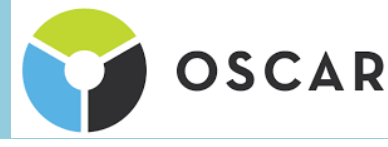

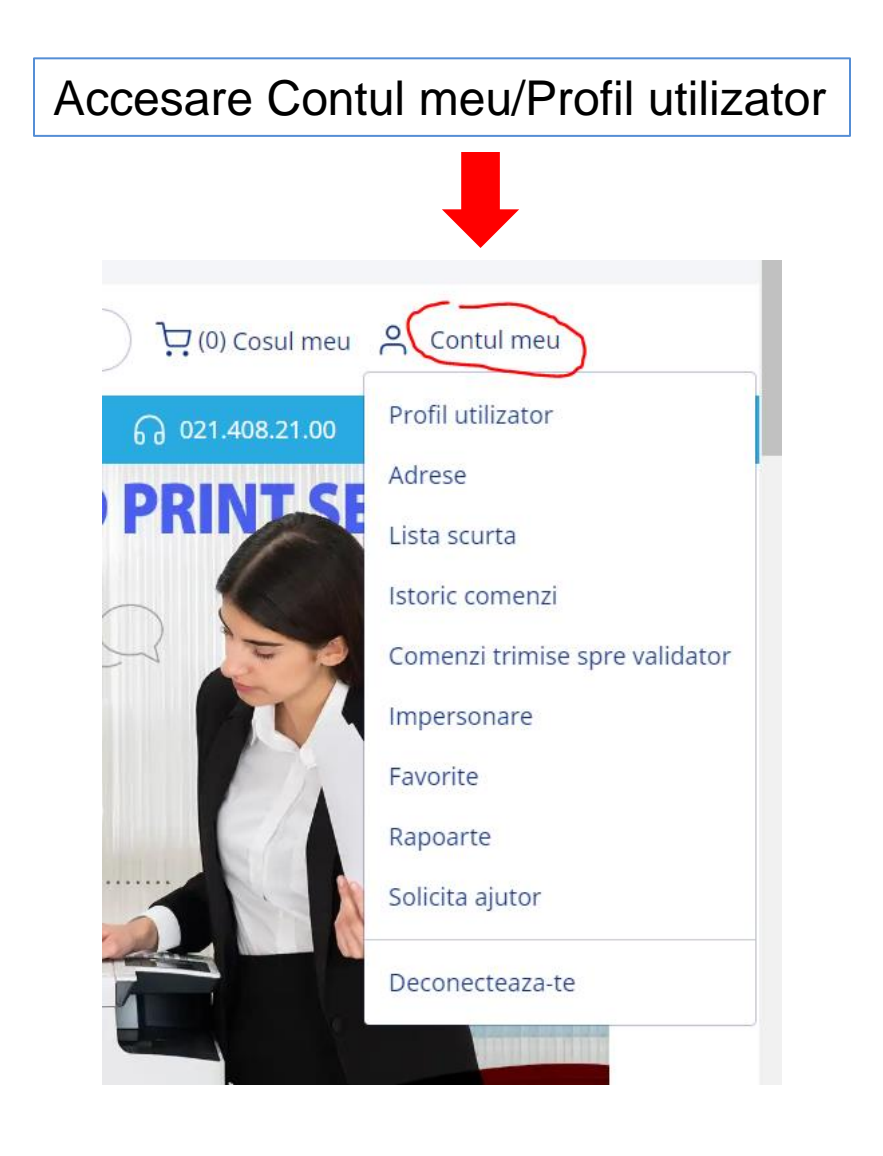

| Me             | eniu Contul meu                |
|----------------|--------------------------------|
|                |                                |
| Bun            | venit, OSCAR DOWNSTREAM SRL!   |
| ĺ              | OSCAR                          |
| Con            | tul meu                        |
| ې ۾            | Profil utilizator              |
| Ø 🗸            | Adrese                         |
| ≡L             | ista scurta                    |
|                | storic comenzi                 |
| ۵ ۱            | /alidare comenzi               |
| ~ (            | Comenzi trimise spre validator |
| <u>ا</u> (     | mpersonare                     |
| $\heartsuit$ F | avorite                        |
| ۲ F            | lapoarte                       |

(i) Solicita ajutor

#### **Profil utilizator**

| Nume:       |
|-------------|
| Email:      |
| Telefon:    |
| Companie    |
| Cod client: |

| Controlling           |
|-----------------------|
| controlling@oscars.ro |
| 021 318.26.22         |
| OSCAR DOWNSTREAM SRL  |
| DE21078               |

## LISTA SCURTA

- 1.Click in meniu pe Lista scurta
- 2.Click pe numele listei pentru vizualizare produse
- 3.Se adauga produsele dorite in cos si se finalizeaza comanda

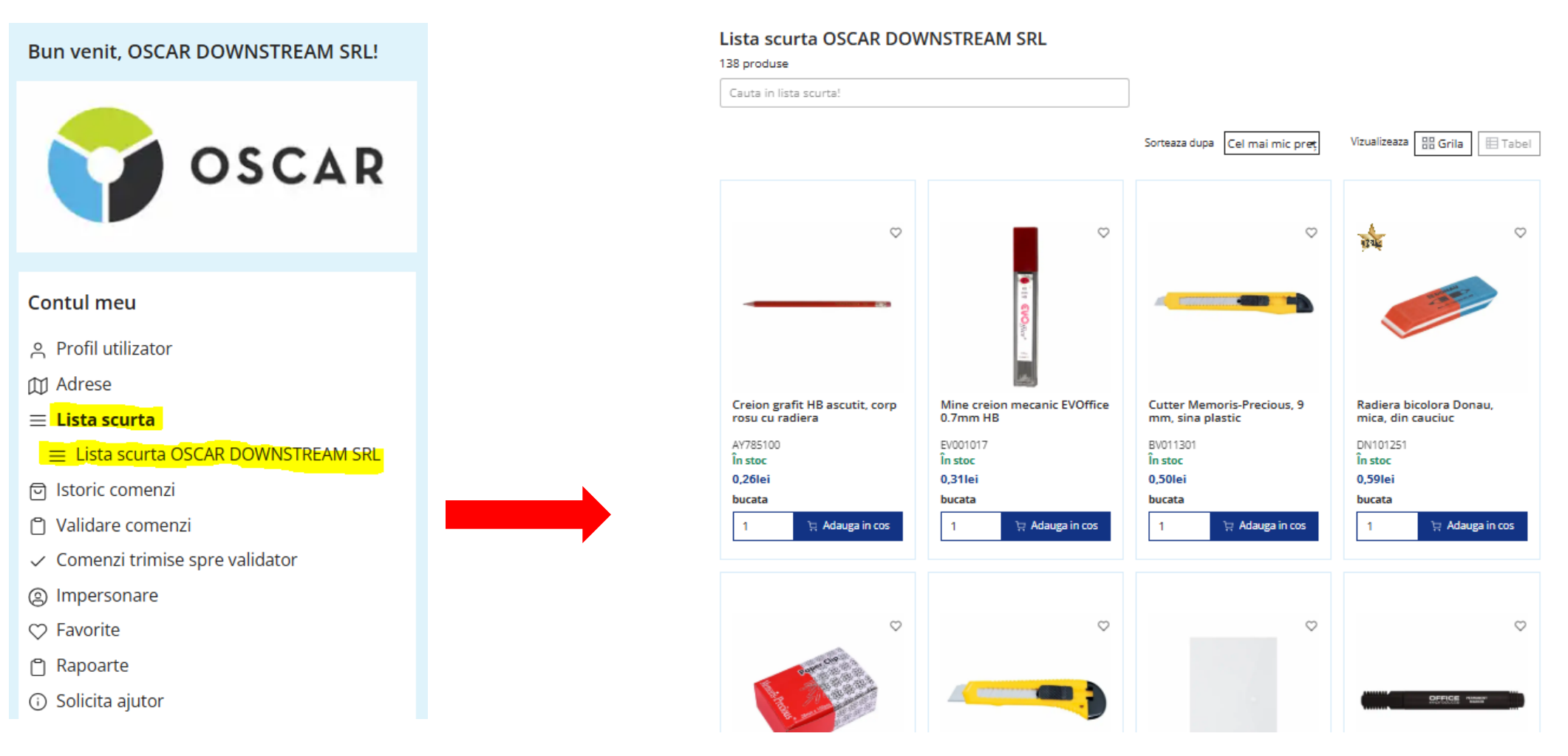

OSCAR

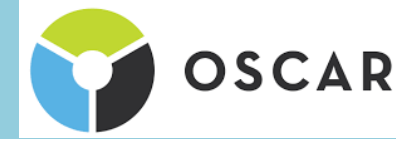

## LISTA SCURTA

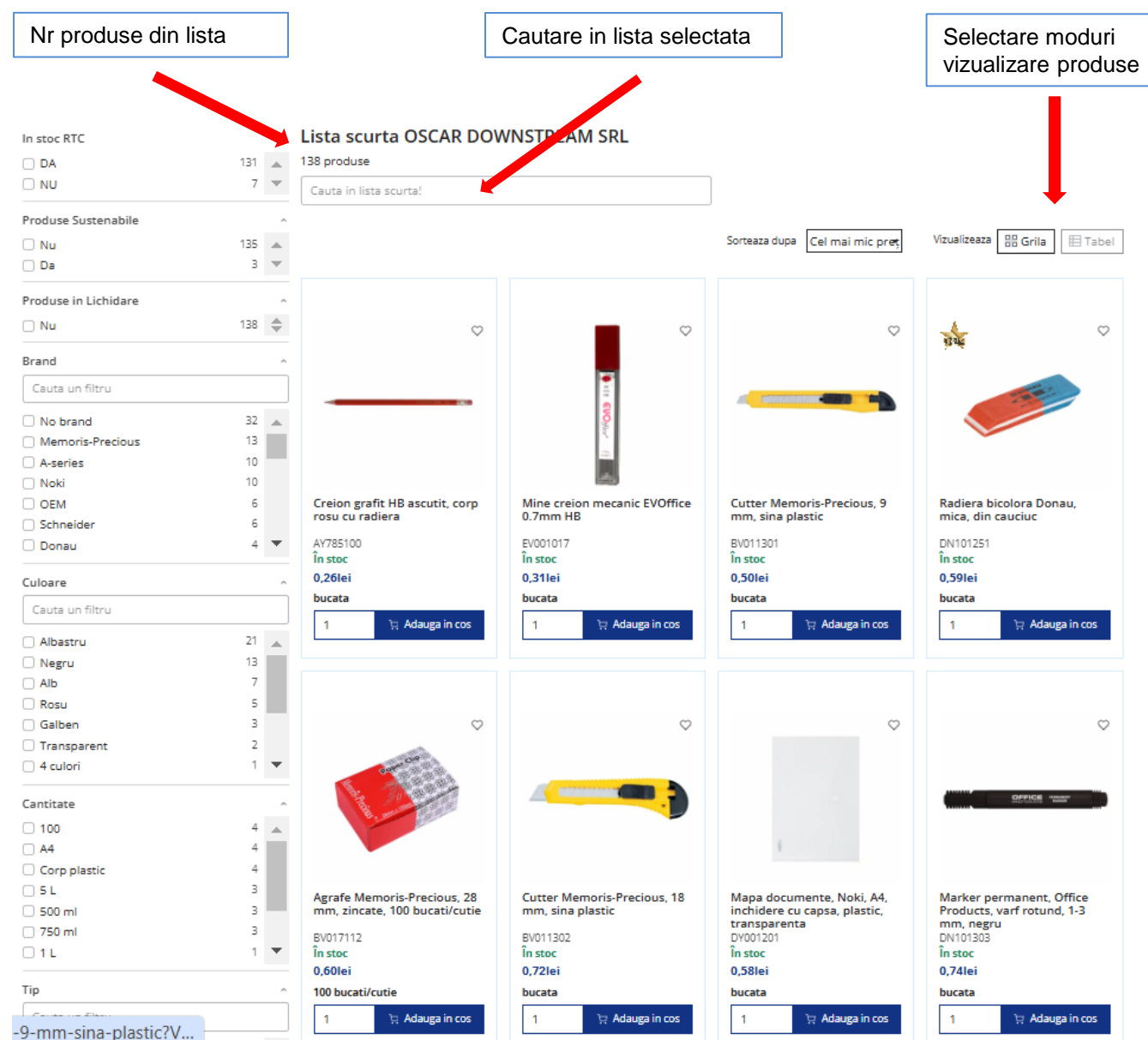

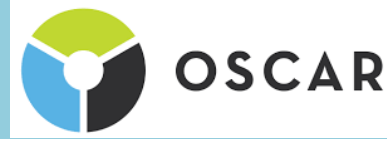

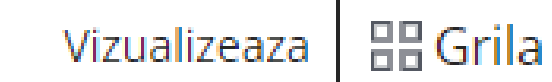

#### Lista scurta OSCAR DOWNSTREAM SRL 138 produse

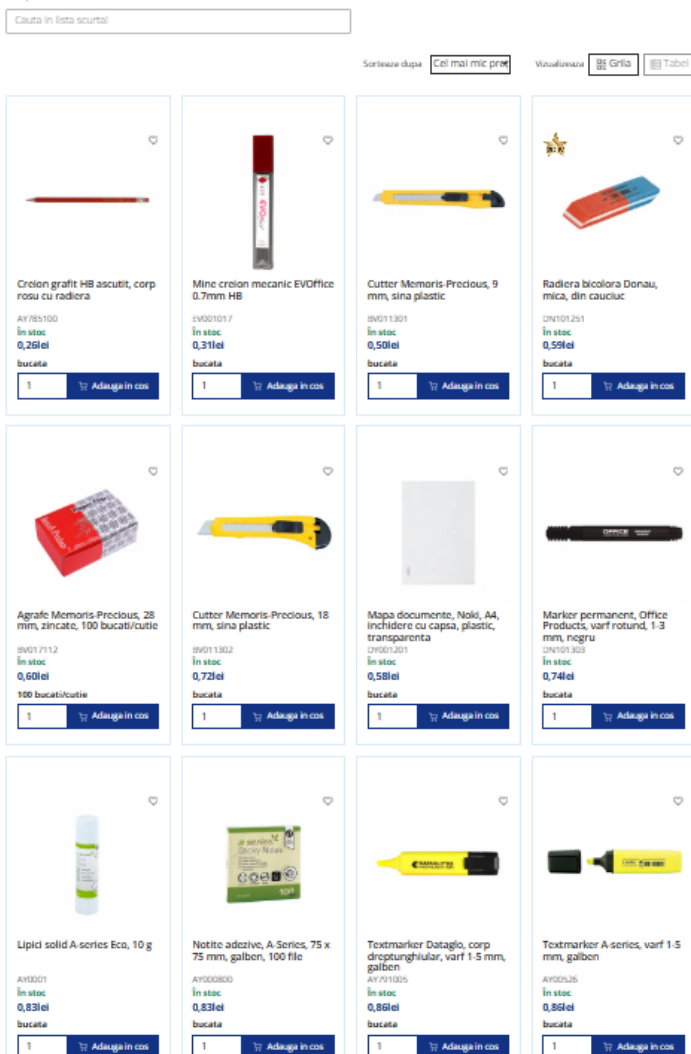

#### Lista scurta OSCAR DOWNSTREAM SRL

目 Tabel

Cauta in lista scurta!

Sorteaza dupa Cel mai mic pre<del>ț</del>

Vizualizeaza 🔠 Grila 🛛 🖽 Tabel

138 produse

| Subcategorie            | Cod produs | UV               | Denumire produs                                                            | Pret    | Adaugare | Status  |
|-------------------------|------------|------------------|----------------------------------------------------------------------------|---------|----------|---------|
| Creioane clasice        | AY785100   | bucata           | <u>Creion grafit HB ascutit, corp rosu cu</u><br><u>radiera</u>            | 0,26lei | 0        | În stoc |
| Creioane mecanice       | EV001017   | bucata           | Mine creion mecanic EVOffice 0.7mm<br>HB                                   | 0,31lei | 0        | În stoc |
| Cuttere                 | BV011301   | bucata           | <u>Cutter Memoris-Precious, 9 mm, sina</u><br>plastic                      | 0,50lei | 0        | În stoc |
| Instrumente de scris si | DN101251   | bucata           | <u>Radiera bicolora Donau, mica, din</u><br><u>cauciuc</u>                 | 0,59lei | 0        | În stoc |
| Accesorii prindere      | BV017112   | 100 bucati/cutie | <u>Agrafe Memoris-Precious, 28 mm,</u><br>zincate, 100 bucati/cutie        | 0,60lei | 0        | În stoc |
| Cuttere                 | BV011302   | bucata           | <u>Cutter Memoris-Precious, 18 mm, sina</u><br>plastic                     | 0,72lei | 0        | În stoc |
| Serviete si mape        | DY001201   | bucata           | <u>Mapa documente, Noki, A4, inchidere cu capsa, plastic, transparenta</u> | 0,58lei | 0        | În stoc |

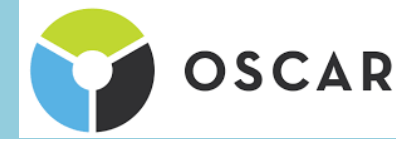

| ADRESE LIVRARE                           | - Denumire flux: Poa<br>- Centrul de cost<br>- Adresa postala de l | ate fi o locatie, un<br>livrare a coletului | departament                                                           |
|------------------------------------------|--------------------------------------------------------------------|---------------------------------------------|-----------------------------------------------------------------------|
| Bun venit, OSCAR DOWNSTREAM SRL!         | Adrese de                                                          | livrare Desca                               | rca CSV                                                               |
| OSCAR                                    | Denumire Flux                                                      | Centru de cost                              | Adresa                                                                |
| Contul meu                               | OSCAR sediu-<br>Controlling-et 7                                   |                                             | Bucuresti, Sctor 2, Str. Mihai Eminescu nr.108-112, et 7              |
| ୍ୱ Profil utilizator<br>The Adrese       | OSCAR-depozit<br>FUNDULEA                                          | Operational                                 | Calarasi, Fundulea, STR. MUNCII,NR. 47A ,COM<br>FUNDULEA,JUD CALARASI |
| ୍ର Istoric comenzi<br>୨ Validare comenzi | OSCAR-depozit<br>ROMAN                                             | Operational                                 | Neamt, Roman, STR. TIRULUI, NR. 5, ORAS ROMAN, JUD<br>NEAMT           |

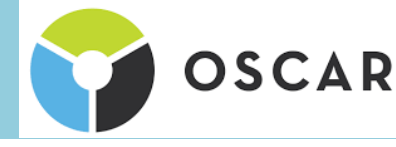

#### LANSARE COMANDA

- Dupa adaugarea produselor in cos se acceseaza cosul
- La nivelul cosului se pot sterge produse sau schimba cantitati
- La final se apasa Finalizare comanda

#### Detalii coș

Export

|                | Produs                                                                                                    | UV     | Cantitate | Preț unitar            | Preț total                         |   |
|----------------|----------------------------------------------------------------------------------------------------|--------|-----------|------------------------|------------------------------------|---|
| 30<br>272      | Manusi pentru menaj, marimea M<br>cod produs: IEL0026<br>Disponibilitate: În stoc                                                                                               | set    | 1         | 2,50lei                | <b>2,50lei</b><br>2,98lei (cu TVA) | × |
|                | Perforator Memoris-Precious P20, 20 coli, negru<br>cod produs: <b>BV014311</b><br>Disponibilitate: În stoc                                                                      | bucata | 1         | 8,30lei                | <b>8,30lei</b><br>9,88lei (cu TVA) | × |
| Menuth Process | Index Memoris - Precious, autoadeziv, plastic,<br>forma sageata, 12 x 45 mm, 5 culori/set, 25<br>file/culoare<br>cod produs: <b>BV031211</b><br>Disponibilitate: <b>În stoc</b> | bucata | 1         | 1,13lei                | <b>1,13lei</b><br>1,34lei (cu TVA) | × |
| ••••           | Banda corectoare A-series, 4.2 mm x 10 m<br>cod produs: <b>AY0005</b><br>Disponibilitate: În stoc                                                                               | bucata | 1         | 2,51lei                | <b>2,51lei</b><br>2,99lei (cu TVA) | × |
|                | Cosul poate fi exportat in excel inainte de finalizare comanda                                                                                                    | ]      |           | Finalizare comanda     |                                    |   |
| a in Excel     |                                                                                                    |        |           | < întoarce-te la cumpa | raturi 🛑 Finalizează comanda >     |   |

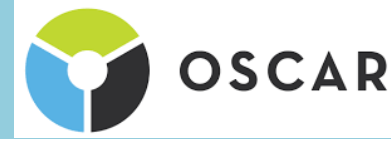

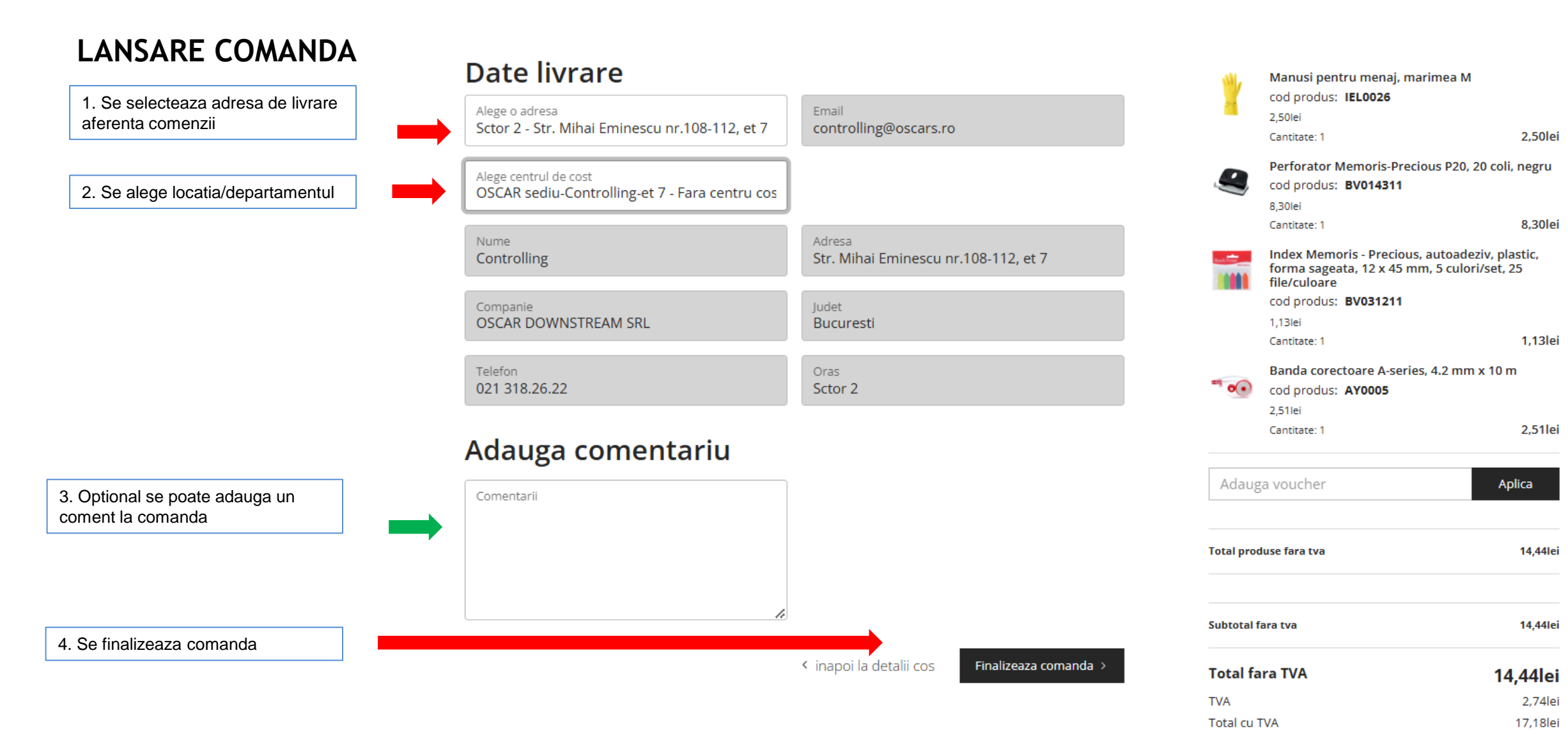

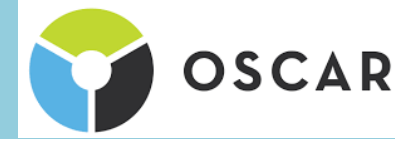

### **ISTORICUL DE COMENZI**

Contine toate comenzile lansate!

Functia REORDER - permite replasarea unei comenzi anterioare

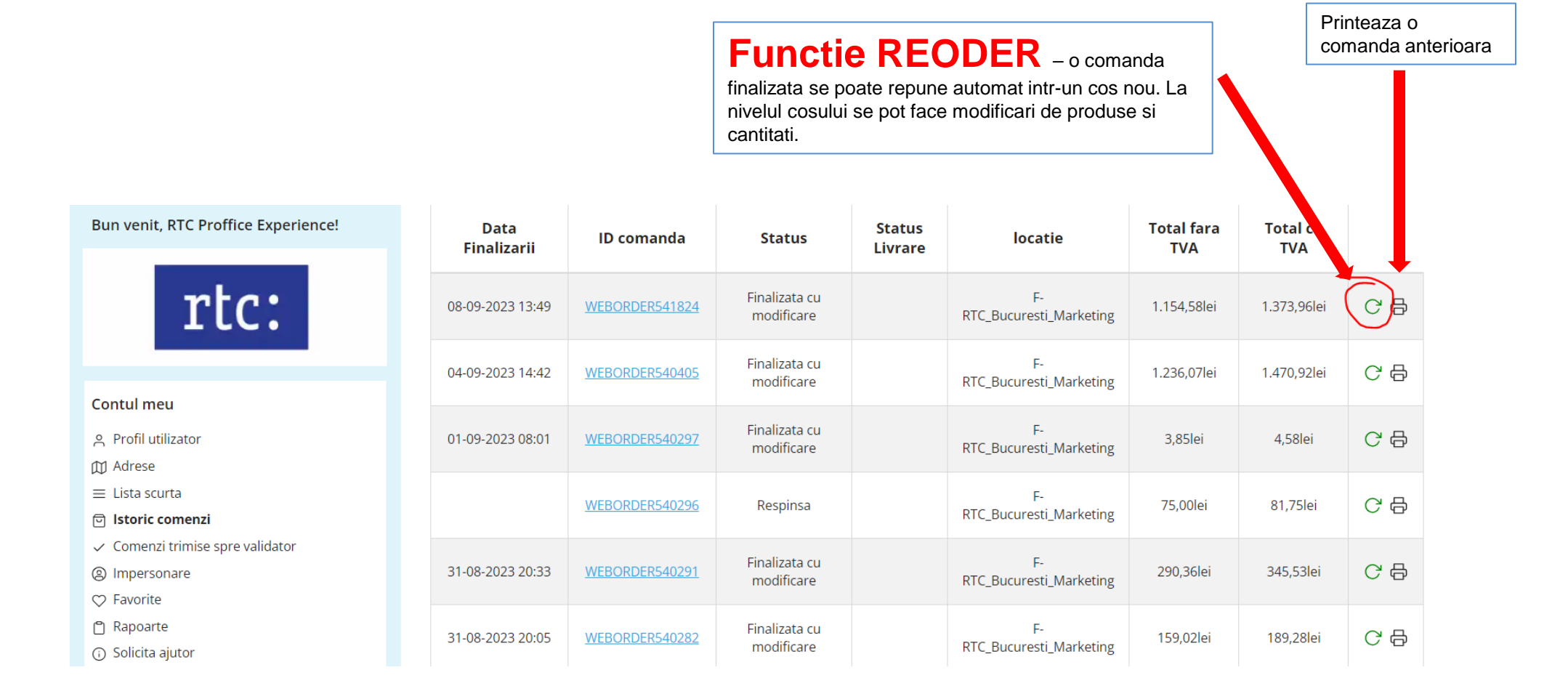

### RAPOARTE

In rubrica de rapoarte se pot vizualiaza comenzile plasate, statusul, se pot alege perioadele si seta filtre, ulterior se pot raporta in format excel detaliat.

- Emitentul poate raporta doar comenzile plasate, iar Supervizorul poate raporta toate comenzile entitatii
- Se seteaza filtrele si se apasa butonul FILTREAZA, rezultatele putand fi descarcare si CSV

| Bun venit, RTC Proffice Experience!                   | Filtrare                     |                         |                    |                                                        |               |                   |                             |                                     |                                             |    |  |
|-------------------------------------------------------|------------------------------|-------------------------|--------------------|--------------------------------------------------------|---------------|-------------------|-----------------------------|-------------------------------------|---------------------------------------------|----|--|
|                                                       | Adresa de livrare            | Adresa de livrare       |                    |                                                        |               | Centru de cost    |                             |                                     |                                             |    |  |
|                                                       | Alegeti o optiune            | Alegeti o optiune       |                    |                                                        |               | Alegeti o optiune |                             |                                     |                                             |    |  |
| rtc:                                                  | Data Comenzii                | Data Comenzii           |                    |                                                        |               |                   |                             |                                     |                                             |    |  |
|                                                       | mm/dd/yyyy                   | mm/dd/yyyy              |                    |                                                        | mm/dd/yyyy    |                   |                             |                                     |                                             |    |  |
| Contul meu                                            | <b>Filtreaza</b> Res         | eteaza filtre           | <u>Descarca (</u>  | <u>CSV</u>                                             |               |                   |                             |                                     |                                             |    |  |
| 은 Profil utilizator                                   |                              |                         |                    |                                                        |               |                   |                             |                                     |                                             |    |  |
| 🕅 Adrese                                              | Nota: Informatii             | ilo rozultato i         | a raport pu        | contin datele comenzilor din                           | ziua in curs  |                   |                             |                                     |                                             |    |  |
| ≡ Lista scurta                                        | Nota. Informati              | ne rezultate n          | паротена           |                                                        | zida in curs. |                   |                             |                                     |                                             |    |  |
| 🖻 Istoric comenzi                                     | Comenzi din u                | ıltimele 6 l            | uni                |                                                        |               |                   |                             |                                     |                                             |    |  |
| ✓ Comenzi trimise spre validator                      | pentru vizualizarea comenzil | or in afara acestui int | erval, va rugam sa | contactati consultantul de vanzari » <u>Solicita /</u> | Ajutor.       |                   |                             |                                     |                                             |    |  |
| Impersonare                                           | ID Comanda                   | Data<br>Finalizaro      | Emitent            | Nume flux / Centru De                                  | Valoare       | Valoare           | Status                      | Validator                           | Adresa                                      |    |  |
| Favorite                                              |                              | Fillalizare             |                    | COSC                                                   |               | CUTVA             |                             | Line a Michiele                     | Davard                                      |    |  |
| <ul> <li>Rapoarte</li> <li>Solicita ajutor</li> </ul> | WEBORDER541824               | 08.09.2023<br>13:49     | Daniel<br>Gheorghe | F-RTC_Bucuresti_Marketing /<br>gh0510_modificat        | 1154,58       | 1373,96           | Finalizata cu<br>modificare | (08.09.2023<br>13:49)               | Sabareni, nr. 24-<br>26, sector 6           | 89 |  |
| 😑 Comenzi Personalizate                               | WEBORDER540405               | 04.09.2023<br>14:42     | Daniel<br>Gheorghe | F-RTC_Bucuresti_Marketing /<br>gh0510_modificat        | 1236,07       | 1470,92           | Finalizata cu<br>modificare | User Webco<br>(04.09.2023<br>14:42) | Drumul<br>Sabareni, nr. 24-<br>26, sector 6 | 8  |  |
| Campanii                                              | WEBORDER540297               | 01.09.2023<br>08:01     | Daniel<br>Gheorghe | F-RTC_Bucuresti_Marketing /<br>gh0510_modificat        | 3,85          | 4,58              | Finalizata cu<br>modificare | User Webco<br>(01.09.2023<br>08:01) | Drumul<br>Sabareni, nr. 24-<br>26, sector 6 | 89 |  |
| RTC Stars<br>Premii RTC Stars                         | WEBORDER538381               | 31.08.2023              | Daniel             | F-RTC_Bucuresti_Marketing /                            | 6.84          | 8.13              | Respinsa                    | User Webco<br>(31.08.2023           | Drumul<br>Sabareni. nr. 24-                 | 82 |  |

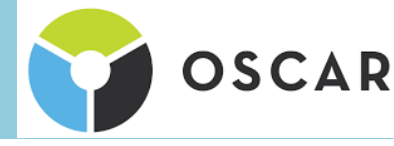

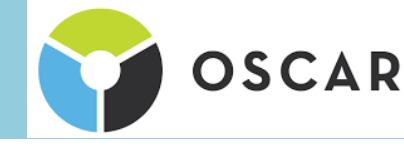

# PENTRU SUPORT SAU INFORMATII SUPLIMENTARE DE UTILIZARE A PLATFORMEI VA RUGAM SA NE SCRIETI LA ADRESA

# webco@rtc.ro

si va raspundem in cel mai scurt timp!